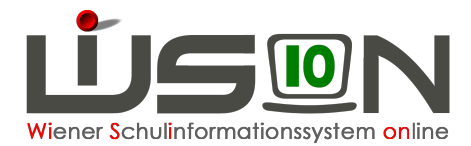

## Änderung einer bereits gesendeten Essensbestellung

Eine notwendige Änderung einer bereits gesendeten Bestellung, die sich in der Verrechnung auswirken muss, kann an den Lieferanten

## nur bis Donnerstag 12:00 Uhr gesendet werden.

## **Beispiel:**

Für die Woche ab 15.05.2017 wurde bereits am 09.05.2017 die Essensbestellung gesendet. Die Schaltfläche "Bestellen" ist bis zum Donnerstag in der Vorwoche (12:00) "aktiv" und nicht ausgegraut, somit ist der letztmögliche Zeitpunkt für das Versenden einer Änderung nicht verstrichen.

| Bestellung Essen                             |                 |          |            | Lieferant                                       | St       | atus       | Bestellt    | ag Lunchpaket |  |
|----------------------------------------------|-----------------|----------|------------|-------------------------------------------------|----------|------------|-------------|---------------|--|
| Bestellwoche 15.05.2017-21.05.2017           |                 |          | GMS Gourme | AS Gourmet GmbH gesendet am 09.05.2017 Dienstag |          |            | g Bestellen |               |  |
| Essensbezieher                               | Schüler/innen 🔹 |          | Änderu     | Änderung einer Bestellung noch möglicht         |          |            |             |               |  |
| letzte Bearbeitung                           | bestellt, wl:   | 5.2017 🕘 | Mildere    | Anderung einer Destending noch mögnen.          |          |            |             |               |  |
|                                              |                 | Gesamt   | Montag     | Dienstag                                        | Mittwoch | Donnerstag | Freitag     | 1             |  |
| Vollzahler                                   |                 | 321/0    | 65/0       | 65/0                                            | 64/0     | 64/0       | 63/0        |               |  |
| Freiplätze 15/0                              |                 | 15/0     | 3/0        | 3/0                                             | 3/0      | 3/0        | 3/0         |               |  |
| Gesamt 336/0 68/0                            |                 | 68/0     | 68/0       | 67/0                                            | 67/0     | 66/0       |             |               |  |
|                                              |                 | Gesamt   | Montag     | Dienstag                                        | Mittwoch | Donnerstag | Freitag     |               |  |
| Tagesmenü 2 (schweinefleischfrei) 331/0 67/0 |                 | 67/0     | 66/0       | 66/0                                            | 65/0     |            |             |               |  |
| Menü laktosefrei 5/0 1/0                     |                 | 1/0      | 1/0        | 1/0                                             | 1/0      | 1/0        |             |               |  |

Änderungen für die jeweilige/n Person/en müssen in den "Details Schüler/innen" vorgenommen werden.

## 2 mögliche Arbeitsschritte:

1. Verlässt man die Maske "Essensbestellung Überblick Schüler/innen" mit der Schaltfläche "Zurück", ohne zu speichern, wird folgende Abfrage gestellt:

| Essensbestellung Überblick Schüler/innen |    |      |           |  |  |  |  |  |
|------------------------------------------|----|------|-----------|--|--|--|--|--|
| Wollen Sie die Änderungen speichern?     |    |      |           |  |  |  |  |  |
|                                          | Ja | Nein | Abbrechen |  |  |  |  |  |

Auswahl "JA" - die neuen Werte werden verspeichert - Maske Bestellung Essen wird angezeigt.

Auswahl "NEIN" – somit sind die zuletzt getätigten Änderungen wieder rückgängig gemacht.

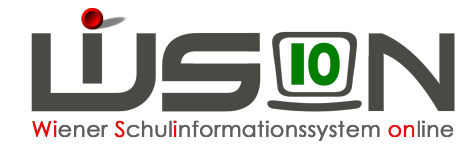

| Bestellung Essen                   |                                             |  | Lieferant   | State              | us              | Bestelltag    | Lunchpaket |           |   |  |
|------------------------------------|---------------------------------------------|--|-------------|--------------------|-----------------|---------------|------------|-----------|---|--|
| Bestellwoche 15.05.2017-21.05.2017 |                                             |  | GMS Gourmet | <u>t GmbH</u> gese | endet am 09.05. | 2017 Dienstag |            | Bestellen | A |  |
| Essensbezieher                     | sensbezieher Schüler/innen 🔹                |  |             |                    |                 |               |            |           |   |  |
| letzte Bearbeitung                 | zte Bearbeitung gespeichert, wl:: 09.05.2 🖉 |  |             |                    |                 |               |            |           | 1 |  |
| Gesamt Montag                      |                                             |  | Dienstag    | Mittwoch           | Donnerstag      | Freitag       |            |           |   |  |
| Vollzahler 319/0 64/0              |                                             |  | 64/0        | 64/0               | 64/0            | 63/0          |            |           |   |  |

Das orange "Warndreieck" weist darauf hin, dass die veränderte Bestellung noch gesendet werden muss.

| Lieferant   | Status        | Bestelltag | Lunchpaket |           |            |                  |
|-------------|---------------|------------|------------|-----------|------------|------------------|
| GMS Gourmet | gesendet am 2 | Dienstag   |            | Bestellen | A          |                  |
|             |               |            |            | ,         | Achtung! D | )ie Bestellung w |

2. Maske "Essensbestellung Überblick Schüler/innen" - alle gewünschten Änderungen durchgeführt – mit Klick auf Schaltfläche "Speichern" – folgende Abfragemeldung wird angezeigt:

| Speicner | n                                                                                                    |
|----------|----------------------------------------------------------------------------------------------------|
| <u> </u> | F11.0046                                                                                                    |
|          | Achtung! Die Bestellung wurde verändert, ist aber noch nicht<br>gesendet! Senden der Bestellung ist bis spätestens 11.05.2017<br>notwendig. Wollen Sie die geänderte Bestellung gleich senden? |
|          | Ja Nein                                                                                                    |

**Auswahl "JA"** – die neuen Werte werden verspeichert und sofort versendet – Maske Bestellung Essen wird angezeigt – Schaltfläche "Zurück" zeigt in der Essensbestellung den Status (das Datum) der geänderten, versendeten Bestellung.

Auswahl "NEIN": Maske "Essensbestellung Schüler/innen wird angezeigt, mit der Warnung, die geänderte Bestellung zu versenden.

| Essensbestellu                                                                                 | Bestellung für Woch | 15.05.2017- | -21.05.2017 |          |          |            |         |             |
|------------------------------------------------------------------------------------------------|---------------------|-------------|-------------|----------|----------|------------|---------|-------------|
| Art Menü/Lunchpaket 🔟 🛕 Achtung! Die Bestellung wurde verändert, ist aber noch nicht gesendet! |                     |             |             |          |          |            |         | Sespeichert |
| Nachname Vorname Klasse                                                                        |                     | Klasse      | Montag      | Dienstag | Mittwoch | Donnerstag | Freitag |             |
|                                                                                                |                     |             |             | •        | -        | <b>_</b>   | -       | •           |

Nach den oben genannten Fristen ist die Schaltfläche "Bestellen" inaktiv, ausgegraut und nicht mehr bedienbar.